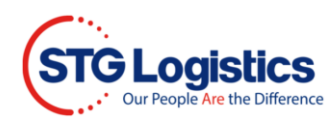

## Finding ePay Receipt

This process will guide you in finding an **ePay Receipt**.

To complete this process you do not have to be logged-in.

## Open STG web site https://www.stgusa.com

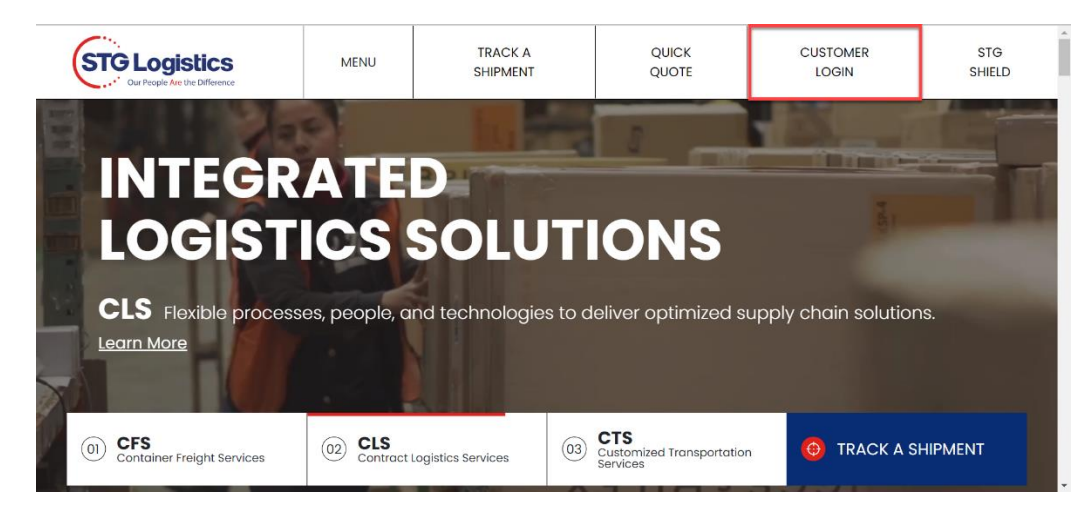

Select Job-Lot Number from drop down menu, add Job-Lot Number and click Go.

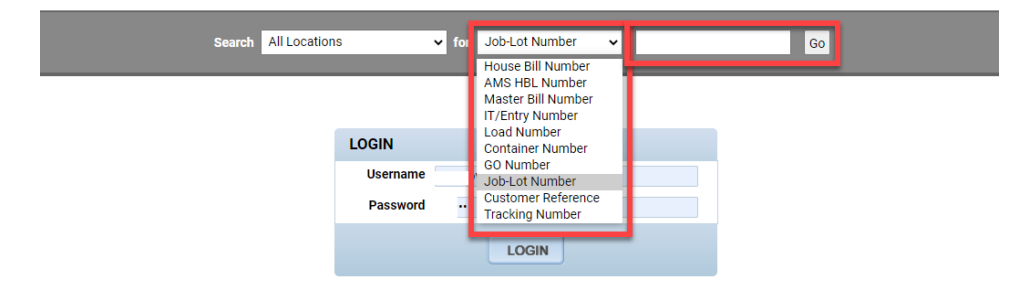

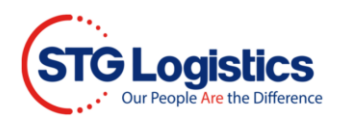

In the Pick Up Requirements section click on the **ePay Receipt** button.

| Pick Up Requirements    |                                                                         |                       |
|-------------------------|-------------------------------------------------------------------------|-----------------------|
| Status                  | Not Available<br>Items in red below must be cleared<br>prior to pickup. | Print Arrival Notice  |
| Pick Up Number (Job-Lot | 3486305-03                                                              | View Charges          |
| Number)                 |                                                                         | ePay Receipt          |
| Customs Release         | EAE02550992 06/03/21                                                    | Guarantee Charges     |
| Freight Release         | Required                                                                |                       |
| Delivery Order          | No                                                                      | Release               |
| Cargo On Hold           | No                                                                      | Release Marks Hold    |
| Marks Hold              | No                                                                      | Delivery Trace        |
| Pallets Sold            | 9                                                                       | Delivery Quete        |
|                         |                                                                         | Delivery Quote        |
|                         |                                                                         | Insurance Certificate |

The **ePay Receipt** will open. You can review your receipt and print it by clinking on the Print button on the lower right corner.

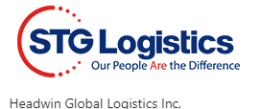

 Thank you for your payment in the sum of \$257.00 for:

 Transaction Id
 3701199

 File Lot
 3486305-03

 HBL
 HBL

| MBL            | OOLU2664647240       |
|----------------|----------------------|
| AMS            | HDWCHWSC21041235     |
| Transportation |                      |
| Commodity      | PLASMA CUTTING TABLE |

## Charge Detail:

| Description      | Amount   |
|------------------|----------|
| IMP WAGE ADJ FEE | \$8.00   |
| IMP FACILITY FEE | \$55.00  |
| Pallet Charge    | \$189.00 |
| Convenience Fee  | \$5.00   |
| Totals           | \$257.00 |

Please Allow 30 Minutes for the payment to be credited to your account.

Thank You for Your Business,

## STG Logistics

Thank you for your order. If you have any questions, please call 973.578.8400.

The information contained in this communication and privileged proprietary information intended only for the individual or entity to whom it is addressed. Any unauthorized use, distribution, copying or disclosure of this communication is strictly prohibited. If you have received this communication in error, please contact the sender immediately. If you believe this communication or indepropriate confective please contact the sender immediately. If you believe this our policy that emails are intended for and should be used for business purposes only.

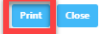